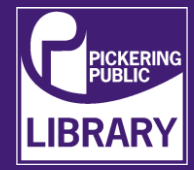

Roxio Easy VHS to DVD (software) and the Roxio USB capture device (hardware) can be used in combination with each other to easily digitize your old VHS tapes.

The analog to digital conversion station looks like the following photo to the right. Note that the VCR unit is on the **bottom**. The VCR will be used in this tutorial to playback a VHS cassette tape for capturing video footage onto the computer via the Roxio USB capture device.

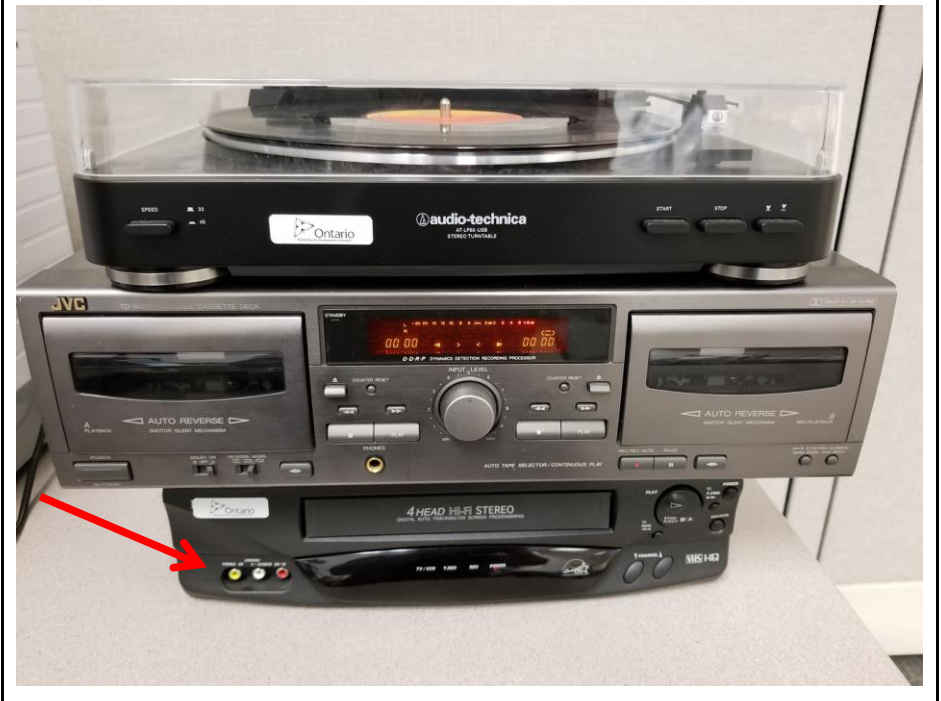

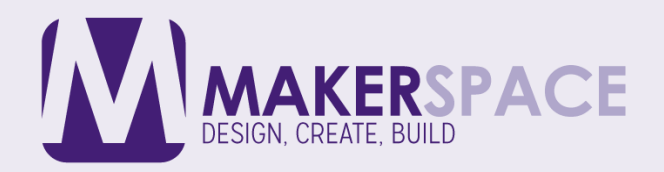

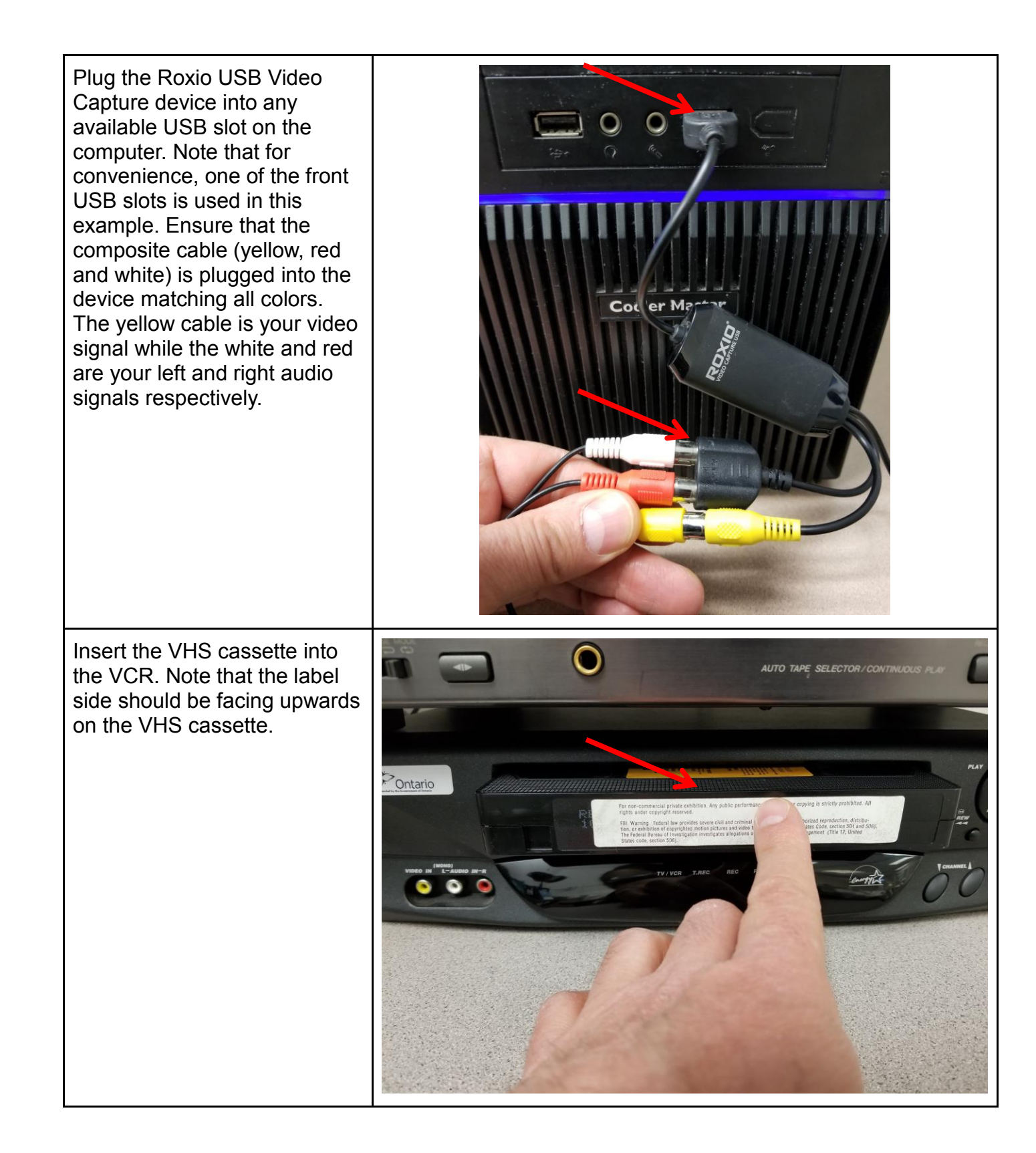

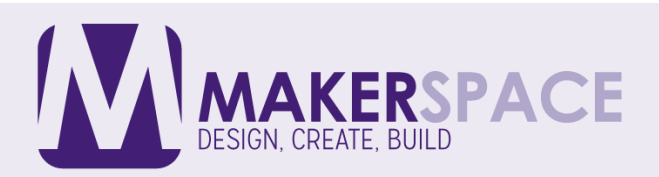

| Most VHS cassettes will start<br>playing back automatically<br>upon inserting. Immediately<br>press the <b>STOP</b> button on the<br>VCR. Then press the <b>REW</b><br><b>button</b> (rewind) to ensure that<br>the cassette is cued to<br>playback from the beginning<br>of the tape (you may have to<br>cue up the tape to your<br>desired location by using the<br>REW and F.FWD buttons.<br>Previewing is done using the<br>Roxio software. | Constant of the state of the state of the st |
|----------------------------------------------------------------------------------------------------|----------------------------------------------------------------------------------------------------|
| Launch Roxio Easy VHS to<br>DVD 3 software by double<br>clicking the icon on the<br>desktop.                                                                                                    | Roxic Edsy<br>VHS to DVDS                                                                                                    |

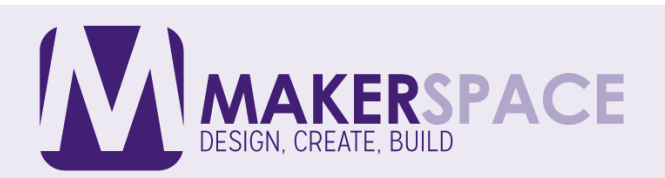

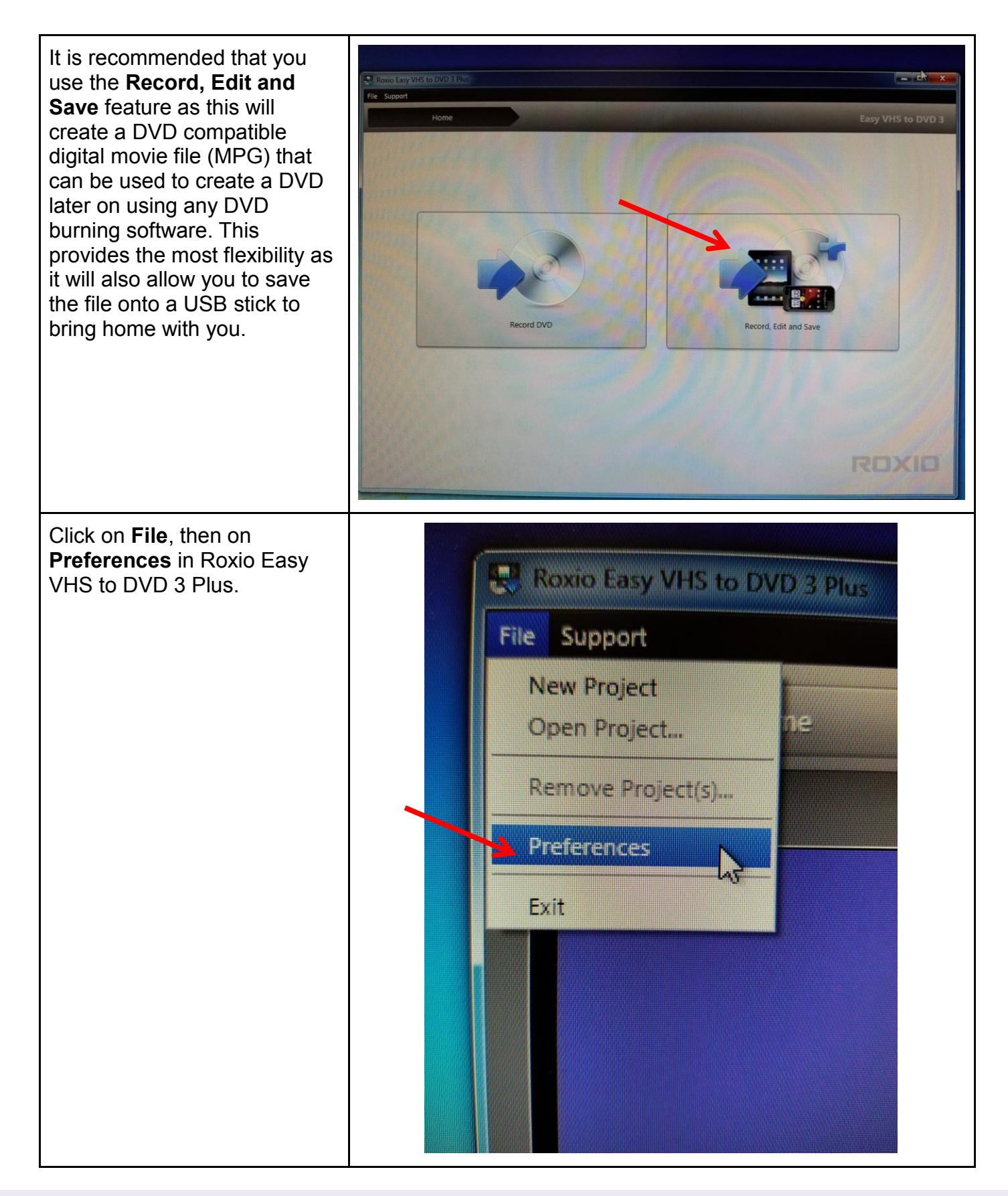

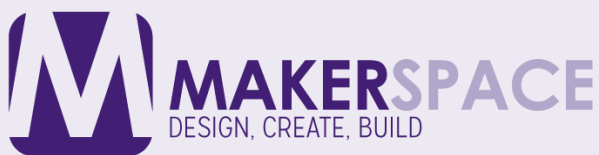

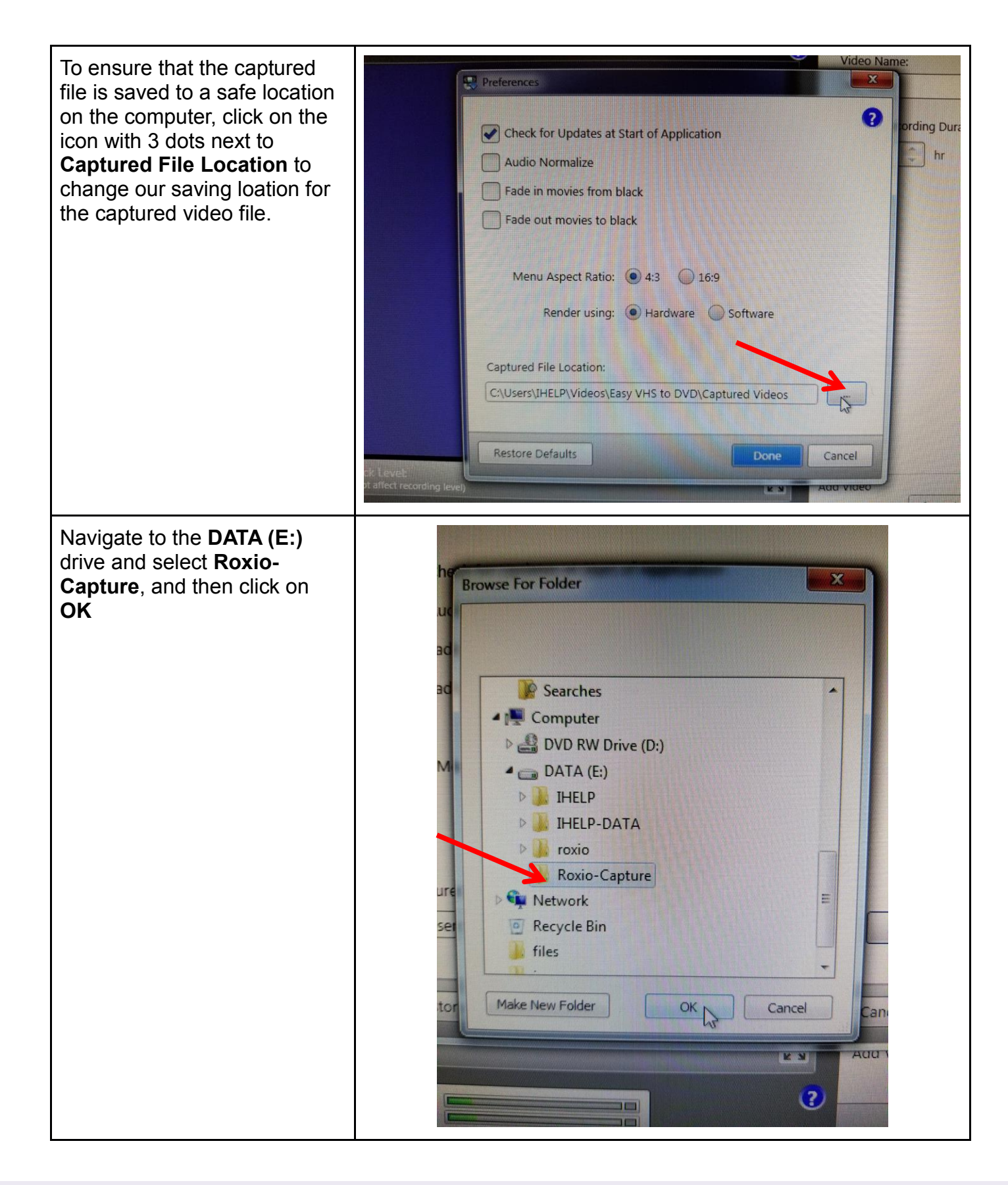

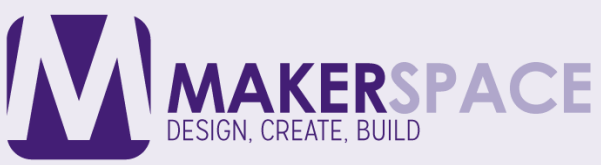

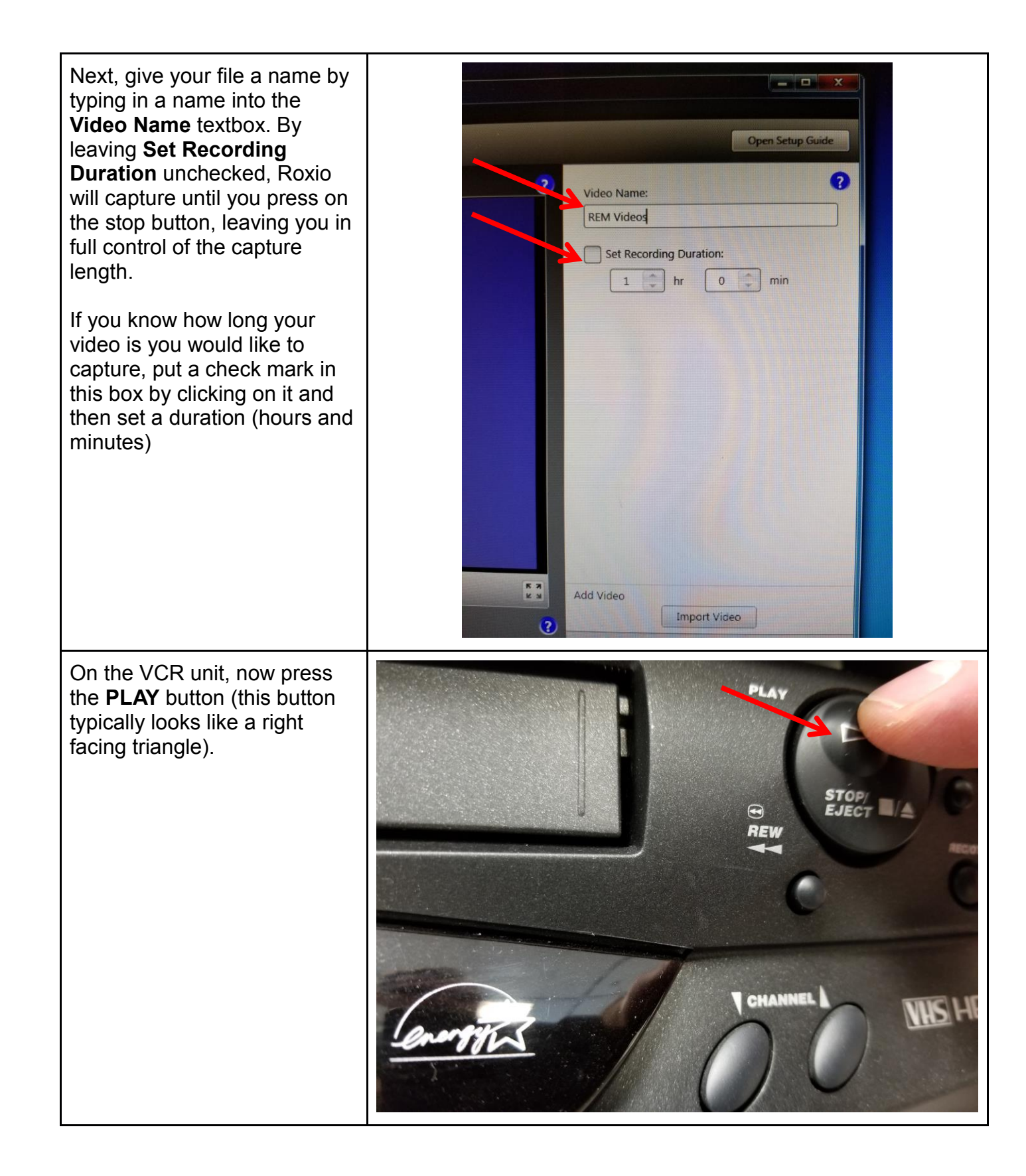

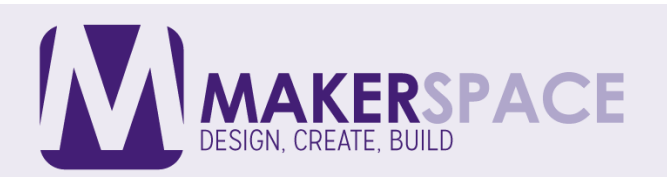

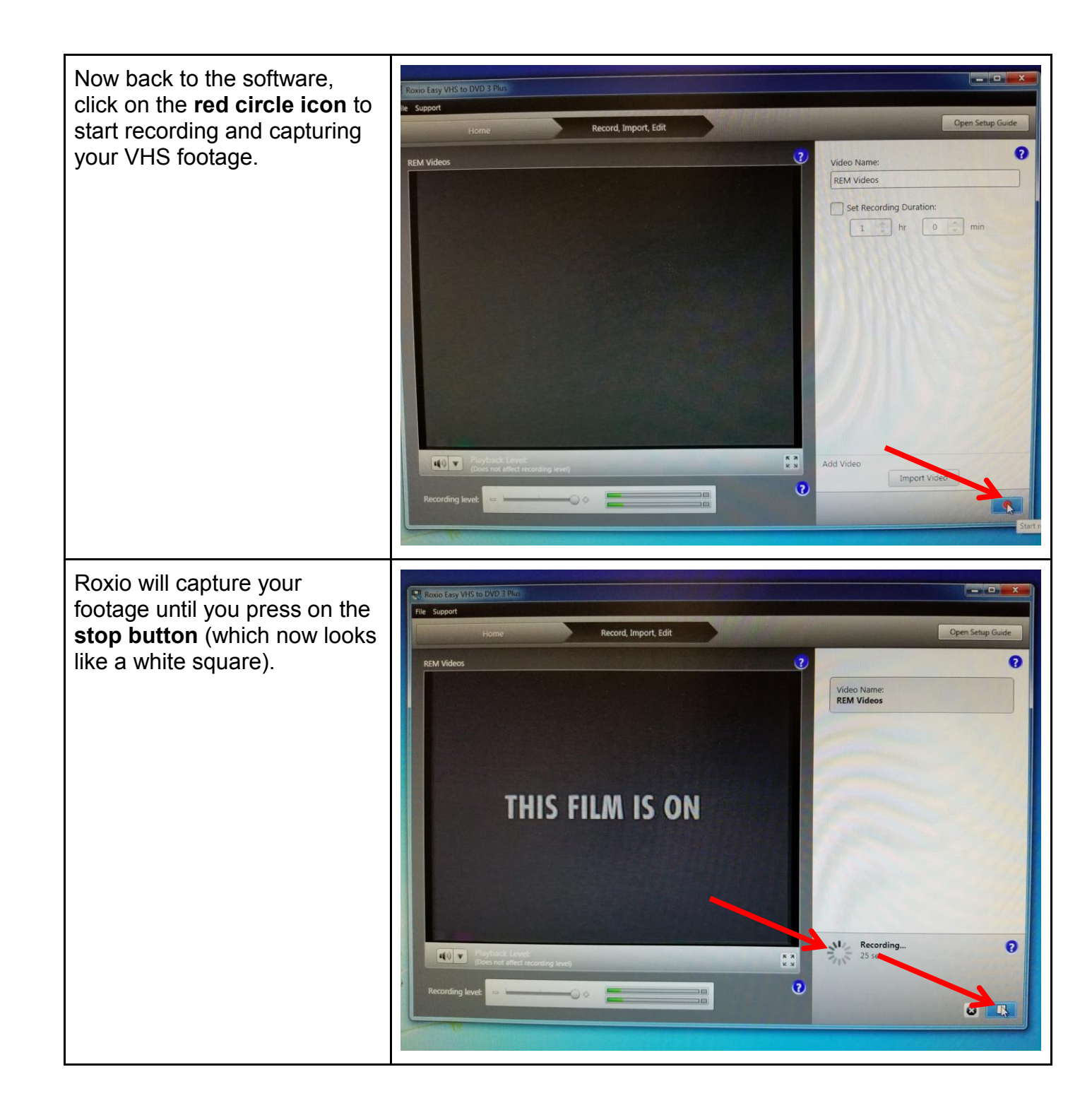

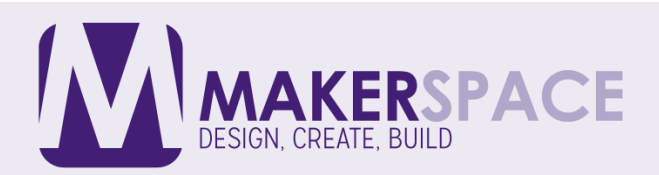

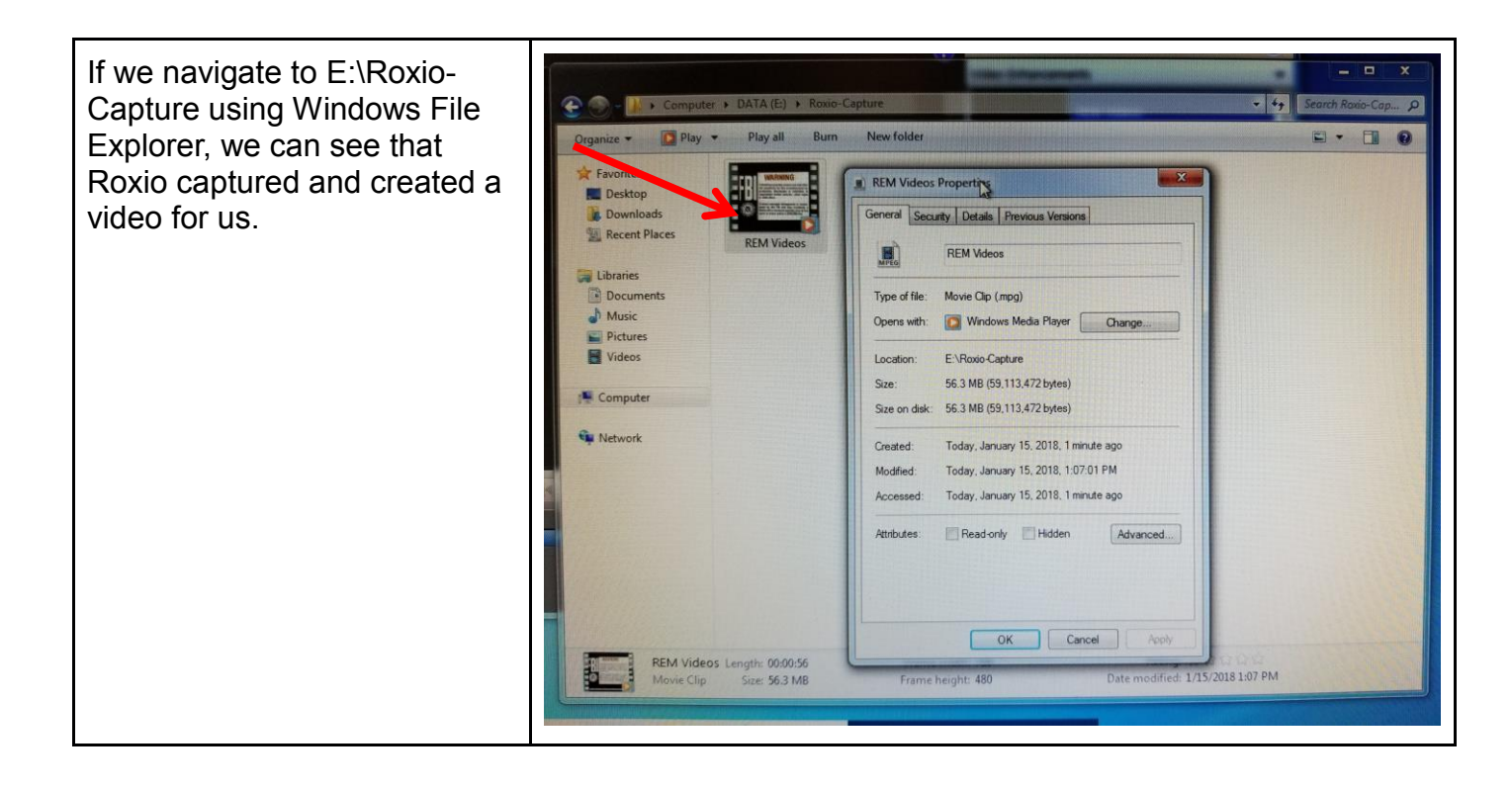

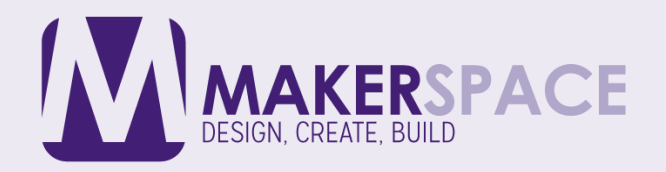

Upon further examination, we can see that Roxio created an MPG file, which is compatible with any DVD burning software (such as Nero or CDBurnerXP). The file can also be played back using Windows Media Player or something like VLC Player (which is freely available for Windows, Mac and Linux).

|               | DEM Videon                            |
|---------------|---------------------------------------|
| MPEG          | REM VIGeos                            |
| Type of file: | Movie Clip (.mpg)                     |
| Opens with:   | Windows Media Player Change           |
| Location:     | E:\Roxio-Capture                      |
| Size:         | 56.3 MB (59,113,472 bytes)            |
| Size on disk: | 56.3 MB (59,113,472 bytes)            |
| Created:      | Today, January 15, 2018, 1 minute ago |
| Modified:     | Today, January 15, 2018, 1:07:01 PM   |
| Accessed:     | Today, January 15, 2018, 1 minute ago |
| Attributes:   | Read-only Hidden Advanced             |
|               |                                       |
|               |                                       |

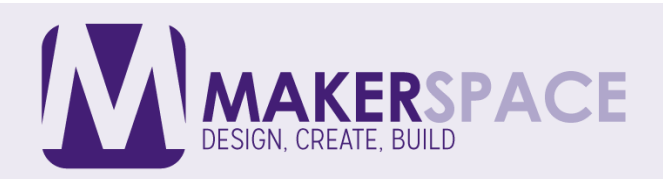

While not necessary, you can select to create a Project file by giving your project a name. Please note that projects are automatically created on the C drive (the main hard drive on the computer), and Pickering Library cannot guarantee that files will remain on the computer in perpetuity (the C drive is periodically wiped). You should always copy your captured video files and project files onto a personal external USB hard drive. MPG files can be quite large (approx. 4-6 GB per 60 minutes for standard definition quality) so your hard drive should be large (at least 16 GB to hold 2 or more hours worth of footage)

| Naming Project        |                            |                  |    |
|-----------------------|----------------------------|------------------|----|
| Naming will allow you | to retrieve this project a | at a later date. |    |
| Would you like to nam | e this project?            |                  |    |
| REM Videos            |                            |                  |    |
|                       |                            |                  | _  |
|                       |                            | Yes              | No |
|                       |                            |                  |    |
|                       |                            |                  |    |

## Additional Resources

## Roxio Easy VHS to DVD 3 Plus - Getting Started Guide (PDF)

http://img.roxio.com/guides/GSG/VHStoDVD3/Easy VHS to DVD GSG ENU.pdf

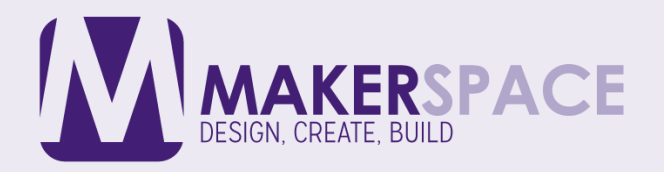